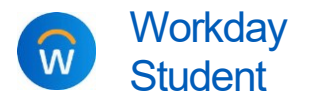

Purpose: Students may authorize third-party (also called "proxy") access to their parent, guardian, or other third parties to some areas of their Workday student account, allowing someone else to view their financial information, pay their bill, and/or to view their grades or class schedule.
Helpful Hints: Students decides who to give access to their information and what

- *Students* decides who to give access to their information and what access they grant, and are responsible for initiating proxy access. Students can add, change, and remove third-party access at any time.
  - If you have multiple students at who will add you as a third party, you will use the same username and password to access their information, as long as they provide the same name and email for you.
  - Having trouble? View our <u>parent/proxy troubleshooting guide</u>.

## SET UP YOUR WORKDAY PROXY ACCOUNT

There are three required steps to set up third-party proxy access for a parent, guardian, or other third-party user:

- 1. First, your student must add your name and email address to their **Friends and Family in Workday**, and designate you as a third-party user.
- 2. Then, your student must complete the **Manage Permissions** process to initiate your thirdparty access.
  - $\rightarrow$  Instructions for students to complete these first two steps can be found <u>here</u>.
- **3.** Once your student sets the permissions, you will receive **two emails**: one with your proxy username and a link to Workday, and one with your temporary password.
  - $\rightarrow$  You will be required to create a new password the first time you log in.
  - → *If you are a Calvin employee*, your third-party proxy account will be *separate* from your employee Workday account and accessed from a different website.

*If you have multiple students at Calvin* who give you proxy access using the same email address, there is an additional step:

- a. After one student adds you as a third-party proxy user, if an additional student adds you with the same email address, that additional student will be prompted in Workday to "link" your proxy accounts together; the prompt appears after they complete the Manage Permissions process.
- **b.** After that linking takes place, you will continue to use <u>your original proxy username</u> to access information about *either* student.
- c. You select which student to view when you access their information in Workday; for example, if both students granted you access to make payments, you will select "Make A Payment" and then select the student. (The options available to you will depend on which access each student has granted.)

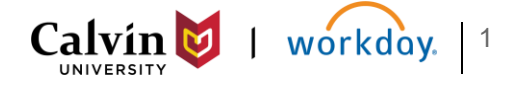

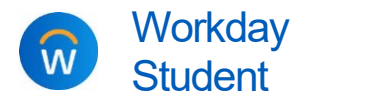

## USING WORKDAY TO VIEW STUDENT INFORMATION

- Log into the Workday proxy site using your proxy username and password. The link to the proxy site is included in the emails you received with your username and password: <u>https://wd5.myworkday.com/wday/authgwy/calvin/login.htmld?redirect=n</u> or <u>http://calvin.edu/go/proxylogin</u>
  - → Note for employees: this link is specifically for third-party proxy access. It is separate from the login you use to access your employee Workday account.
- 2. From your Workday homepage, click View All Apps.

## B View All Apps

3. Select the relevant app: Academics or Finances for Third Party. In each area, you will see multiple "tasks" listed. However, you may not be able to use all of them; it depends on which access the student has granted to you. If you have multiple students, you can select the student after clicking to start a "task."

## Academics for Third Party:

- Current Classes: View the courses your student is currently enrolled in
- Student Grades: View grades and GPA by semester ("academic period")
- Generate Unofficial Transcript for Student: Access a printable PDF version of your student's unofficial transcript

Finances for Third Party: Your student may give you access to any of these tasks.

- View Account Activity: View charges and payments
- View Financial Aid Packages: View financial aid by award year
- Make A Payment: Make an e-payment
- View Student Statement: View/print a statement by semester (academic period)

For step-by-step instructions for making an e-payment, see here.

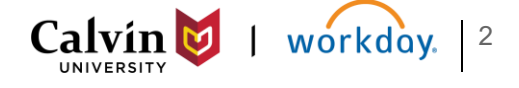